# NOKIA N80

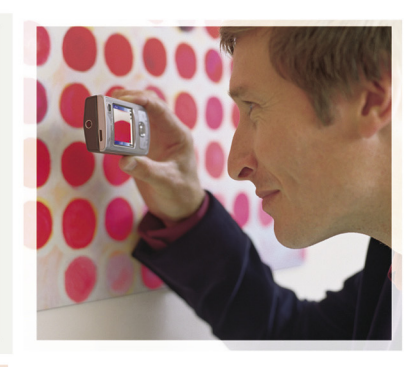

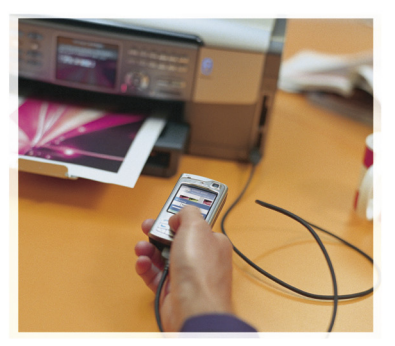

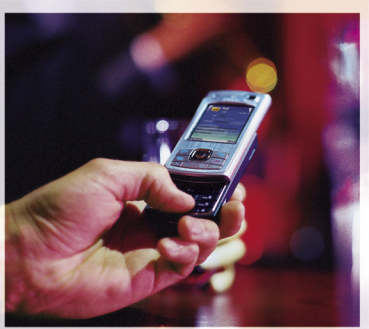

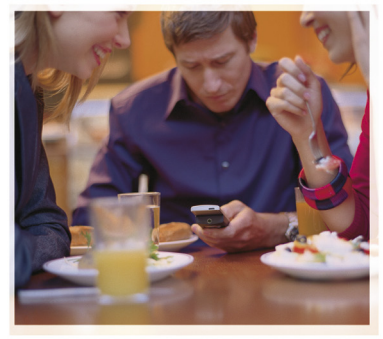

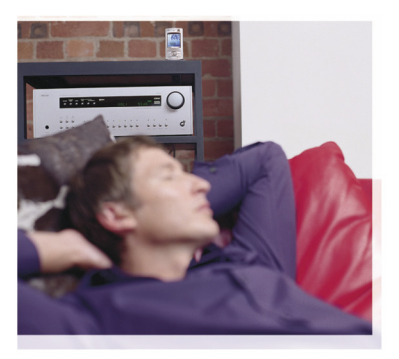

التطبيقات

Nokia N80-1 Internet Edition

حول التطبيقات الإضافية في الهاتف NOKIA N80

توجد تطبيقات إضافية من Nokia ومطورون أخرون في ذاكرة المهاتف وفي القرص المضغوط CD-ROM المزود مع المهاتف.

بلا ضمانات

ريما قد تم إنشاء تطبيقات الأطراف الأخرى المزودة مع الجهاز، وقد تكون ملكا لأشخاص أو جهان غيرات التعملة لمالكما أو ليس لها صلة بها. لا تمثلك محمد في النشر والطبع أو حقوق الملكية الفكرية الخاصة بتطبيقات الغير. وعلى هذا التطبيقات، ولا بحضوص المعلومات المقدمة في التطبيقات أو في تلك المواد. لا توفر Solid أي ضمائك تتطبيقات الأطراف الأخرى، عبر استخدام التطبيقات في تركين التطبيقات متدمة كما هي دون أي ضمان من أي نوع، سواه أكان عصرياً أم منطبيقاً وإلى الحد الأي تحصيص طريقة معل هذه التطبيقات ولا بحضوص المعلومات المقدمة في التطبيقات أو في تلك المواد. لا توفر Solid أي ضمائك تتطبيقات الأطراف الأخرى، عبر استخدام التطبيقات الحد الأقصى الذي تسعم بكول تقابل كما علك أن تقر بأن Solid المقرات التعمل التعام يلي الضمائات الخاصة بعند الملكية أو قابلية المنتج الميع، أو ملاحمة لغرض معين، أو بشأن ضمان عمر فرق التطبيقات للإدامات الاختراع أو حقوق النشر والطبع، أو العلامات التجارية، أو بين نشان رائل

2006 Nokia ®. جميع الحقوق محفوظة.

، Nokia كان Nobie به Nokia Connecting People)، وNokia كان الماد المتجارية أو علامات تجارية مسجلة لشركة Nokia Corporation ما أن أسماء المنتجات والشركات الأخرى الوارد ذكر ها في هذا الذليل قد تكون علامات تجارية أو أسماه تجارية للشركة المالكة لها.

تتبع Nokia سياسة تطوير مستمرة. وتحتفظ Nokia بالحق في إجراء تغييرات وإدخال تحسينات على أيَّ من منتجاتها المبينة في هذه الوثيقة بدون إشعار مسبق.

إلى الحد الأقصى الذي تسمع به القوانين المعمول بها، لا تعد Nokia بأي حل من الأحوال أو أي من مرخصيها مسئولة عن أي فقدان للبيانات، أو الدخل، أو أي أضرار خاصة، أو عرضية أو تبعية أو غير مباشرة مهما كان سبب تلك الأضرار أو الخسارة.

يتم تقديم معتويات هذه الوثيقة "بحالتها الراهنة". وباستثناء ما تقتضيه القوانين السارية، لا تقدم هذه الوثيقة ضمانك من أي نوع، سواء كلت صريحة أم ضمنية، بما في ذلك على سبيل المثال لا الحصر، ISSUE 4 AR, 9251911 الصرفيقية، أو ضمانك تنطق بمعتويات هذه الوثيقة. تحتفظ المزطن معين، فيما يتعلق بالدقة أو سحبها في أي وقت بدون أسعار مسبق.

يختلف توفر منتجات معينة باختلاف المنطقة. لذا يرجى مراجعة وكيل Nokia للحصول على تفاصيل. و مدى توفر خيارات اللغة.

يعتمد استخدام بعض العملية، و الميزات على بطاقة SIM و/أو الشيكه، أو MMS (ر سائل الوسائط المتحدة)، أو توافق الأجيزة و تنسيقات المحتوى المدعمة. مع العلم بأنه يتعين دفع رسوم مستقلة نظير استخدام بعض هذه الخدمات.

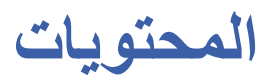

| ۲   | مقدمة                               |
|-----|-------------------------------------|
| ۲   | خدمات الشبكة                        |
| ۳   | الدعم                               |
| ٤   | الإنترنت                            |
| ٤   | مكالمات الإنترنت                    |
| v   | التنزيل!                            |
| ۸   | وبيت<br>باحث الهاتف المحمول         |
| ۹   | التوصيل                             |
| ۹   | لوحة المفاتيح اللاسلكية من Nokia    |
| ۹   | خدمة اضغط لتتحدث                    |
| ۱٥  | المكتب                              |
| ۱٥  | Quickoffice                         |
| ۱۷  | Adobe Reader                        |
| ۱۹  | الأدوات                             |
| ۱۹  | معالج الضبط                         |
| ۲۰  | معالج الشبكة المحلية اللاسلكية WLAN |
| ۲ ۲ | لجهاز الكمبيوتر الخاص بك            |
| ۲۲  | مركز خدمة الوسائط المحلية           |

| ۲۳                       | .Nokia Lifeblog |
|--------------------------|-----------------|
| ۲٦                       | Nokia PC Suite  |
| ۲۷ Adobe Photoshop Album | Starter Edition |

مقدمة

رقم الطراز: Nokia N80-1 والمشار إليه فيما بعد بـ Nokia N80. إن هاتف Nokia N80 الخاص بك هو جهاز وسائط متعددة يتمتع بالقوة والذكاء. هناك العديد من التطبيقات التي توفر ها Nokia ومطوري البرامج الأخرين الذين يساعدونك في إنجاز المزيد من خلال الهاتف Nokia N80. بعض هذه التطبيقات متوفرة في ذاكرة الهاتف، والبعض الآخر في القرص المضغوط المرفق مع الهاتف. لاستخدام بعض التطبيقات، ينبغي الموافقة على شروط الترخيص المعمول به. توضح الرموز المذكورة خلال هذه الوثيقة، ما إذا كان التطبيق متوفرًا على ذاكرة الهاتف ( 🔳 ) أو القرص المضغوط (). راجع دليل المستخدم للحصول على معلومات أخرى هامة حول جهازك. ينبغي تثبيت التطبيقات الموجودة على القرص المضغوط على جهاز كمبيوتر متوافق قبل استخدامها. قد تمنع حقوق النشر نسخ أو تعديل أو نقل أو إعادة إرسال بعض الصور والموسيقا (بما في ذلك نغمات الرنين)، والمحتويات الأخرى.

قد يحتوي الجهاز الخاص بك على علامات تم تثبيتها مسبقًا وروابط خاصة بمواقع الإنترنت للأطراف الأخرى. قد يمكنك الوصول إلى مواقع الأطراف الأخرى من خلال الجهاز الخاص بك. لا يتم دمج مواقع الأطراف الأخرى مع جهاز Nokia، كما لا تعد شركة Nokia مسئولة عنها. إذا قمت باختيار الوصول لتلك المواقع، فينبغي اتخاذ الاحتياطات اللازمة الخاصة بالحماية أو المحتوى.

## خدمات الشبكة

قبل استعمال الهاتف عليك أن تشترك في الخدمات التي تقدمها شركات تزويد خدمات الأجهزة اللاسلكية. يتطلب استخدام العديد من الميزات توفر ميزات معينة بالشبكة. لا تتوافر هذه الميزات على كافة الشبكات؛ حيث تحتاج الشبكات الأخرى إلى عقد اتفاقات محددة مع مُزُوَّد الخدمة الخاص بك قبل استخدام خدمات الشبكة. يمكن لمزود الخدمة أن يقوم بإعطانك الإرشادات ويوضح الرسوم الخاصة باستخدام تلك الخدمات. إن عدة تحديدات من قبّل بعض الشبكات قد توثر على طريقة استعمال خدمات الشبكة. على سبيل المثال، بعض الشبكات قد لا تدعم جميع الحروف المستندة إلى اللغات والخدمات.

قد يطلب مُزَوِّد الخدمة تعطيل أو عدم تشغيل خصائص معينة في الجهاز الخاص بك. مما يؤدي إلى، عدم إظهار هذه الميزات على قائمة جهازك. قد يكون لهاتفك أيضًا تهيئة خاصة مثل التغييرات في أسماء القوائم، وترتيبها، والرموز الخاصة بها. لمزيد من المعلومات، راجع مُزَوَّد الخدمة.

يتم دعم التطبيقات المقدمة من قِبَل مطوري برامج الجهات الأخرى بواسطة هؤلاء المطورين. في حالة مواجهة مشكلات في أيَّ من هذه التطبيقات، يمكنك الحصول على الدعم من موقع الويب المتعلق بهذا التطبيق. راجع ارتباطات الويب في نهاية كل تطبيق بهذا الدليل.

الإنترنت

## مكالمات الإنترنت

يمكنك إرسال و استقبال المكالمات عبر الإنترنت باستخدام خدمة مكالمات الإنترنت (خدمة شبكة). لإجراء أو استلام أي مكالمة إنترنت، يجب أن يكون جهازك متصل بخدمة مكالمات إنترنت.

اضغط 63، ثم حدد الإنترنت > هاتف الإنترنت.

للاتصال بخدمة مكالمات الإنترنت، يجب أن يكون جهازك تحت تغطية شبكة اتصال، مثل نقطة وصول LAN اللاسلكية.

هام: قم دائمًا بتمكين أحد طرق التشفير المتاحة لزيادة حماية اتصال الشبكة المحلية اللاسلكية LAN حيث يؤدي استخدام التشفير إلى التقايل من مخاطر الوصول غير المصرّح به إلى البيانات.

توجد قيود، في بعض الأماكن كفرنسا، على استخدام الشبكة المحلية اللاسلكية LAN. برجاء الرجوع إلى السلطات المحلية للحصول على مزيد من المعلومات.

تختلف نقاط الوصول المتاحة تبعاً لمزود الخدمة.

للاتصال بخدمة مكالمات الإنترنت، قم باختيار شبكة الاتصال من القائمة ثم اضغط اختيار. الشبكات التي تم حفظها، و تمييز ها ، يتم عرضها أولا في القائمة. إذا كنت ترغب في إيقاف انشاء الاتصال، حدد إلغاء. بعد إتمام الاتصال بالخدمة بنجاح، يمكنك حفظ شبكة LAN اللاسلكية المستخدمة كنقطة وصول معروفة.

اختر الخيارات ومن الخيارات التالية:

اتصال بالخدمة – لإنشاء اتصال بالخدمة، عند وجود خدمة مكالمات إنترنت و توفر شبكة اتصال مناسبة.

فصل من الخدمة \_ لإنهاء الاتصال بخدمة مكالمات الإنترنت.

تغيير الخدمة – لاختيار خدمة مكالمات الإنترنت من أجل المكالمات الصادرة، إذا كان الجهاز متصل بأكثر من خدمة. يتم عرض هذا الخيار فقط في حالة توفر أكثر من خدمة قد تم تكوينها.

ضبط الخدمة – لتكوين خدمات جديدة. يظهر هذا الخيار فقط في حالة وجود خدمات لم يتم تكوينها.

حفظ الشبكة \_ لحفظ الشبكة التي تتصل بها حاليا. يتم تمييز الشبكات التي تم حفظها مسبقاً باستخدام ★ في قائمة شبكات الاتصال. يظهر هذا الخيار فقط إذا كنت متصلاً بشبكة LAN اللاسلكية التي لم يتم حفظها. استخدام الشبكة المحفية \_ للاتصال بخدمة مكالمات الإنترنت باستخدام شبكة LAN اللاسلكية المخفية.

تحديث \_ لتحديث قائمة شبكات الاتصال يدويا. استخدم هذا الخيار، إذا لم تظهر شبكة LAN اللاسلكية في القائمة. و يتم أيضاً تحديث القائمة تلقانياً كل ١٥ ثانية.

ضبط \_ لتغيير الضبط.

إنبهاء \_ لغلق التطبيق.

قد تختلف الخيارات المتاحة.

يمكن لجهازك الاتصال بجهاز نقطة وصول شبكة LAN اللاسلكي واحد فقط في المرة الواحدة. كما يمكن لجهازك الاتصال بعدة خدمات في نفس الوقت إذا كنت تستخدم اثنين أو أكثر من خدمات مكالمات الإنترنت، و التي تستخدم نقطة وصول واحدة. تظهر الخدمة المستخدمة في مكالمات الإنترنت الصادرة على الشاشة، التي يتم سرد شبكات الاتصال بها، و يمكن تغيير ها بتحديد تغيير الخدمة.

إذا كنت متصلاً بخدمة مكالمات الإنترنت، يظهر 🔗 في وضع الاستعداد.

قد يكون لديك اختصار الخاص بـ هاتف الإنترنت في الاستعداد النشط، أو يمكنك إضافتها هناك. باستخدام الاختصار ، يمكن التسجيل يدوياً، في

حالة توفر خدمة مكالمات الإنترنت و نقطة الوصول. إذا كنت متصلا بخدمة مكالمات الإنترنت من قبل، سوف يتم سؤالك عما إذا كنت ترغب في إيقاف الخدمة.

لإجراء مكالمة إنترنت في وضع الاستعداد، ادخل رقم الهاتف أو عنوان الإنترنت ثم اضغط ، للتبديل بين وضعي الحروف والأرقام، اضغط مع الاستمرار على #. لإنهاء المكالمة، اضغط ہے .

يمكنك أيضا إجراء مكالمة إنترنت من الأسماء و السجل. لإجراء مكالمة من الأسماء، اضغط 3 و حدد الأسماء، انتقل إلى الاسم، ثم حدد الخيارات > اتصال عبر الإنترنت. لإجراء مكالمة من السجل، اضغط 3 ثم حدد تطبيقاتي > السجل > آخر المكالمات و لم يتم الرد عليها، المستلمة أو الأرقام التي طلبت، انتقل إلى الاسم، ثم حدد الخيارات > اتصال > اتصال عبر الانترنت.

إذا تم ضبط ا**تصال عبر الإنترنت** كنوع الاتصال المفضّل، و كان جهازك متصلا بخدمة مكالمات الإنترنت، سوف تصبح الاتصالت مكالمات إنترنت بصورة إفتر اضية.

يقوم الهاتف بدعم المكالمات الصوتية عبر الإنترنت (مكالمات شبكة). يحاول الجهاز إجراء مكالمات طوارئ عبر الشبكات الخلوية. في حالة عدم نجاح مكالمة طوارئ عبر الشبكات الخلوية، يحاول جهازك إجراء مكالمة طوارئ عن طريق مُزَوَّد مكالمات الشبكة. ونظرًا المطبيعة المعروفة للهواتف الخلوية، ينبغي عليك استخدام الشبكات الخلوية، مكالمات الطوارئ، إذا أمكن. إذا كنت ضمن تغطية الشبكة الخلوية، فتأكد من تشغيل الهاتف الخلوي ومن كونه جاهزًا لإجراء المكالمات قبل محاولة إجراء مكالمة طوارئ، تعتمد إمكانية إجراء مكالمة باستخدام الاتصال الهاتفي عبر الإنترنت على مدى توفر

شبكة محلية لاسلكية WLAN وقدرة مُزَوَّد المكالمات عبر الشبكة على إجراء مكالمات الطوارئ. اتصل بمُزَوِّد مكالمات الشبكة للتحقق من مدى إمكانية مكالمات الطوارئ الهاتفية باستخدام الاتصال عن طريق الإنترنت.

#### الضبط

لرؤية الضبط لخدمات مكالمات الإنترنت، اضغط ٤٠، ثم حدد الإنترنت > هاتف الانترنت > ضبط.

لعرض نوع المكالمة المفضل للمكالمات الصادرة أو اختياره، حدد الخيارات > تغيير > نوع المكالمة المفضل أو اتصال عبر الإنترنت. لفتح شاشة ضبط الخدمة للخدمة التي تم اختيارها، حدد الخيارات > فتح. قد تختلف الخيارات المتاحة.

#### ضبط الخدمة

اضغط على وَءَ ثم حدد الإنترنت > هاتف الإنترنت > الخيارات > الضبط > الضبط: لمرؤية ضبط الخدمة، حدد نوع الدخول ومن الخيارات التالية: ألى –لتسجيل الدخول تلقانيا لخدمة مكالمات الإنترنت. عند العثور على شبكة، يقوم الجهاز بالاتصال بخدمة مكالمات الإنترنت. يدويًا –لتسجيل الدخول يدويا لخدمة مكالمات الإنترنت. إذا كنت تستخدم تسجيل الدخول التلقاني لشبكات الماللاسلكية، سيقوم الجهاز على فترات باستعراض الشبكات اللاسلكية المحلية LAN مما

يؤدي إلى زيادة استهلاك طاقة البطارية وتقليل متوسط عمر البطارية. حدد شبكات الاتصال المحفوظة لرؤية شبكات الاتصال، التي تم التعرف عليها من قبل خدمة مكالمات الإنترنت. تستخدم هذه الشبكات لتسجيل الدخول التلقائي و يتم تمييز ها باستخدام ★ في قائمة شبكات الاتصال. حدد تعديل ضبط الخدمة لفتح ضبط الخدمة المحدد. يتوفر هذا الخيار فقط، إذا كان هناك برنامج خدمة محدد قد تم تثبيته في الجهاز.

#### شبكات اتصال محفوظة

لعرض شبكات الاتصال التي قمت بحفظها من أجل خدمة مكالمات الإنترنت أو إز التها، اضغط على 3 ثم حدد الإنترنت > هاتف الإنترنت > ضبط > الضبط: > شبكات الاتصال المحفوظة.

حدد الخيارات > مسح لمسح شبكة اتصال من الخدمة.

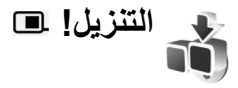

مع تنزيل! يمكن اكتشاف المحتوى والخدمات والتطبيقات التي تعمل مع الهاتف Nokia N80 ويمكن معاينتها، وشراؤها، وتنزيلها، وتحديثها. كما يمكن أيضًا الوصول بسهولة إلى ألعاب، ونغمات، رنين، وخلفيات، وتطبيقات وغيرها المزيد. يتم تصنيف العناصر تحت الكتالوجات والحافظات التي يتم توفيرها من قبل مُزَوَّدي الخدمة. يعتمد المحتوى المتاح على مُزَوَّد الخدمة الخاص بك.

اضغط على 6، ثم حدد الإنترنت > تنزيل!

تنزيل! باستخدام خدمات الشبكة للوصول إلى أحدث محتوى. للحصول على المزيد من المعلومات حول العناصر الإضافية المتاحة من خلال تنزيل! يستقبل التحديثات المستمرة كما يقوم بتوفير أحدث محتوى يقدمه مُزوَّد الخدمة الخاص بك لهاتفك. لتحديث المحتوى في تنزيل! يدويًا، اختر الخيارات > تحديث القائمة.

يقوم تنزيل باستلام التحديثات الجارية، مما يجلب لك أحدث محتوى يوفره مشغل الشبكة أو مزود الخدمة لجهازك. لتحديث المحتوى في تنزيل يدويًا، حدد الخيارات > تحديث القائمة.

لإخفاء مجلد أو كتالوج من القائمة، على سبيل المثال، لعرض العناصر التي تستخدمها باستمر ار فقط، حدد الخيارات > إخفاء. لجعل جميع العناصر الخفية مرنية مرة أخرى، حدد الخيارات > عرض الكل.

لشراء العناصر المحددة في العرض الرئيسي أو في أحد المجلدات أو الكتالوجات، حدد الخيارات > شراء. تفتح قائمة فر عية يمكنك فيها تحديد النسخة المطلوبة من العنصر وعرض معلومات عن السعر. وتعتمد الخيارات المتاحة على مزود الخدمة.

لتنزيل عنصر مجاني، حدد الخيارات > استلام.

## ضبط التنزيل!

يقوم التطبيق بتحديث جهازك بأحدث محتوى متاح من مشغل الشبكة أو مزود الخدمة والقنوات المتاحة الأخرى. لتغيير الضبط، حدد الخيارات > الضبط، ومن بين الخيارات التالية:

نقطة الوصول – لتحديد نقطة الوصول المستخدمة للاتصال بملقم مزود الخدمة وما إذا كان لديك الجهاز للمطالبة بنقطة الوصول في كل مرة تستخدمها فيها.

فتح تلقاني ـــ حدد نعم إذا كنت تر غب في أن يتم فتح المحتوى أو التطبيق تلقانيًا عقب التحميل.

تأكيد المعاينة ـــ حدد لا إذا كنت تريد تنزيل معاينة للمحتوى أو التطبيق تلقانيًا. حدد نعم إذا كنت تريد أن يتم سؤالك في كل مرة قبل تنزيل المعاينة.

تأكيد الشراء – حدد نعم إذا كنت تريد أن يتم سؤالك للتأكيد قبل شراء المحتوى أو التطبيق. إذا قمت بتحديد لا، تبدأ عملية البيع فور تحديد الخيار شراء.

عقب إتمام الضبط، حدد رجوع.

احث الهاتف المحمول

استخدم بحث الهاتف المحمول للوصول إلى محركات البحث والاتصال بالخدمات المحلية ومواقع الويب والصور ومحتويات الهواتف المحمولة. على سبيل المثال، يمكنك استخدام التطبيق للعثور على المطاعم المحلية والمتاجر والاتصال بها واستخدام تقنية الخرائط المتقدمة لمساعدتك في تحديد موقعها.

#### استخدام بحث الهاتف المحمول

اضغط على <sup>2</sup>5 ثم حدد الإنترنت > بحث. يتم عرض قائمة بالفنات عند فتح بحث الهاتف المحمول. قم باختيار إحدى الفنات (على سبيل المثال، الصور) ثم أندل النص بداخل حقل البحث. حدد بحث. يتم عرض نتائج البحث على الشاشة. **معلومات إضافية** 

للحصول على المزيد من التعليمات والإرشادات حول التطبيقات، حدد خيارات > تعليمات.

> للمزيد من المعلومات حول التطبيق، قم أيضًا بزيارة الموقع /www.mobilesearch.nokia.com.

# الوحة المفاتيح اللاسلكية من Nokia

لإعداد لوحة مفاتيح Nokia اللاسلكية أو أي لوحة مفاتيح لاسلكية أخرى متوافقة تدعم وضع أجهزة Bluetooth ذات الواجهة البشرية (HID) للاستخدام مع جهازك، استخدم تطبيق لوحة لاسلكية تمكنك لوحة المفاتيح من إدخال النص بشكل مريح باستخدام الشكل QWERTY للرسائل النصية والبريد الإلكتروني وإدخالات التقويم. تباع لوحة المفاتيح بشكل منفصل.

- ۱ قم بتنشيط اتصال Bluetooth بالجهاز.
  - ۲ قم بتشغيل لوحة المفاتيح.
- ۳ اضغط على ٤، واختر التوصيل > لوحة لاسلكية.
- ٤ اختر الخيارات > بحث عن لوحة مفاتيح لبدء البحث عن الأجهزة من خلال اتصال Bluetooth.
  - اختر لوحة المفاتيح من القائمة، واضغط على ) لبدء الاتصال.
- ۲ لدمج لوحة المفاتيح بالهاتف، أدخل رمز مرور من اختيارك (من ۱ إلى ٩) على الهاتف ثم أدخل نفس رمز المرور على لوحة المفاتيح. لإدخال أرقام رمز المرور، قد يتطلب الأمر منك الضغط على المفتاح Fn أولا.

لأنه بإمكانك استخدام رمز مرور مختلف إذا احتجت إلى إقران لوحة المفاتيح مع الجهاز مرة أخرى. لإدخال أرقام رمز المرور، قد تحتاج للضغط على المفتاح **Fn** أولاً.

- إذا ظلب منك تخطيط لوحة مفاتيح، فقم بتحديده من القائمة بالجهاز.
- ٨ عندما يظهر اسم لوحة المفاتيح، تتغير حالتها إلى لوحة المفاتيح متصلة ويومض المؤشر الأخضر الخاص بلوحة المفاتيح ببطء؛ وبذلك تكون لوحة المفاتيح جاهزة للاستخدام.

للحصول على تفاصيل حول تشغيل وصيانة لوحة المفاتيح، انظر دليل المستخدم الخاص بها.

# المناحدة اضغط لتتحدث 🔳

تعتبر خدمة اضغط لتتحدث (PTT) (خدمة شبكة) خدمة صوتية مباشرة تُقدم من خلال خدمة PI التي يتم تشغيلها عبر شبكة GSM/GPRS. وتوفر خدمة اضغط لتتحدث اتصالاً صوتيًا مباشرًا حيث يتم الاتصال بالضغط على مفتاح واحد. استخدم خدمة اضغط لتتحدث لإجراء محادثة مع شخص واحد أو مجموعة من الأشخاص.

يجب تعريف نقطة الوصول لخدمة اضغط لتتحدث وتعيين الضبط الخاص بخدمة اضغط لتتحدث قبل أن تتمكن من استخدام هذه الخدمة. قد تتسلم الضبط في صورة رسالة نصية خاصة من مُزَوِّد الخدمة الذي يوفر خدمة اضغط لتتحدث يمكن أيضًا استخدام معالج ضبط التطبيق للتأكيد، إذا تم تدعيمها من قبّل مُزَوِّد الخدمة. انظر صفحة ١٩

اضغط على 😯 واختر التوصيل > الضغط والتحدث.

في اتصال خدمة اضغط لتتحدث، يتحدث شخص واحد بينما يستمع الأخرون إليه عبر الميكروفون المُضمَّن. ويأخذ كل متحدث دوره عندما يرد كلَّ منهم على الأخر. حيث إنه يمكن لأي عضو من أعضاء المجموعة التحدث في أي وقت، فإن الحد الاقصى لمدة تحدث كل شخص تكون محدودة، حيث تصل غالبًا إلى ٣٠ ثانية. لمزيد من التفاصيل حول مدة التحدث الخاصة بالشبكة، اتصل بمُزَوَّد الخدمة.

مدير: لا تضع الهاتف قرب الأذن في حالة تشغيل مكبر الصوت، لأن مستوى الصوت قد يكون مرتفعا جدًا.

المكالمات الواردة لها الأولوية على أنشطة خدمة اضغط لتتحدث.

تعريف نقطة الوصول لخدمة اضغط لتتحدث

يحتاج العديد من مزودي الخدمة أن تستخدم نقطة وصول للإنترنت (IAP) كنقطة الوصول الافتراضية الخاصة بك. بينما يسمح لك مزودو خدمة أخرون باستخدام نقطة وصول WAP. لمزيد من المعلومات، راجع مزود الخدمة.

إذا لم يكن لديك اتصال WAP فقد تحتاج إلى الاتصال بمزود الخدمة للحصول على المساعدة عند إجراء أول اتصال أو قم بزيارة موقع الشركة على

.www.nokia.com/phonesettings

#### ضبط خدمة اضغط لتتحدث

اضغط على 3، واختر التوصيل > الضغط والتحدث > الخيارات > ضبط الضغط والتحدث

اختر ضبط المستخدم، ثم أدخل المعلومات التالية:

مكالمات ض. وت. واردة – اختر إخطار إذا أردت رؤية إعلام المكالمات الواردة. اختر قبول آلي إذا أردت الرد على مكالمات اضغط لتتحدث تلقانيا. اختر غير مسموح إذا أردت رفض مكالمات اضغط لتتحدث تلقانيا.

نغمة تنبيه مكالمات ض. وت. – اختر ضبط حسب الوضع إذا أردت أن يكون ضبط تنبيه المكالمات الواردة لخدمة اضغط لتتحدث مماثلا لنغمة تنبيه المكالمات الواردة في الوضع النشط الساند.

نغمة طلب الرد – لاختيار نغمة لطلبات إعادة الاتصال.

**بدء التطبيق –** لاختيار إذا ما أردت تسجيل الدخول في خدمة اضغط انتحدث عند تشغيل الجهاز الخاص بك.

الكنية الافتراضية – أدخل الاسم المستعار الافتراضي الذي يتم عرضه للمستخدمين الآخرين. قد يكون مزود الخدمة قد قام بتعطيل هذا الخيار في الجهاز.

عرض عنوان ض.وت. – اختر في مكالمات بين شخصين، في جميع المكالمات، في المكالمات الجماعية، أو مطلقاً. قد يكون مزود الخدمة قد قام بتعطيل هذا الخيار في الجهاز.

إظهار حالة تسجيل الدخول – اختر نعم ما إذا كنت ترغب في إظهار حالتك أو لا إذا أردت عدم ظهور حالتك.

اختر ضبط الاتصال، ثم أدخل المعلومات التالية: المجال – أدخل اسم المجال الذي تم الحصول عليه من مزود الخدمة. اسم نقطة الوصول – أدخل اسم نقطة الوصول الذي قمت بانشائه لخدمة اضغط لتتحدث. يلزم وجود اسم نقطة الوصول لإنشاء اتصال بشبكة .GSM/GPRS.

عنوان مركز الخدمة – أدخل عنوان IP أو اسم المجال لمركز خدمة اضغط لتتحدث الذي تم الحصول عليه من مزود الخدمة.

اسم المستخدم – أدخل اسم المستخدم الذي تم الحصول عليه من مزود الخدمة.

كلمة سر الضغط والتحدث – أدخل كلمة المرور، لإجراء اتصال بيانات إذا لزم الأمر. عادةً ما يتم توفير كلمة المرور عن طريق مزود الخدمة وغالبًا ما يدعم كلمة المرور تحسس حالة الأحرف.

تسجيل الدخول إلى خدمة اضغط لتتحدث

اضغط على ٤ واختر التوصيل > الضغط والتحدث. تقوم خدمة اضغط انتحدث بتسجيل الدخول تلقائيًا إلى الخدمة عند بدء تشغيلها.

عند تسجيل الدخول بنجاح، تتصل خدمة اضغط لتتحدث تلقائبًا بالقنوات التي كانت نشطة عند إغلاق التطبيق في آخر مرة. في حالة فقد الاتصال، يحاول الجهاز تلقائيًا إعادة تسجيل الدخول إلى أن تختار الخروج من خدمة اضغط لتتحدث.

#### الخروج من خدمة اضغط لتتحدث

اضغط على 3 واختر التوصيل > الضغط والتحدث> الغيارات > خروج. إيقاف خاصية الضغط والتحدث بعد الخروج من التطبيق؟ اضغط على نعم لتسجيل الخروج وإغلاق الخدمة. اضعط على لا إذا أردت الاحتفاظ بإبقاء التطبيق نشطا في الخلفية. في حالة وجود عدة تطبيقات مفتوحة والرغبة في التبديل من تطبيق لأخر، اضغط مع الاستمرار على 6.

### إجراء مكالمة فردية

اختر الخيارات > أسماء الضغط والتحدث.

اختر من القائمة جهة الاتصال التي ترغب في التحدث معها ثم اختر الخيارات > تحدث بين شخصين.

اضغط مع الاستمرار على ف أثناء وقت التحدث بأكمله. عند الانتهاء من التحدث، حرر ف.

للتحدث إلى المتصل في عرض آخر في اضغط لتتحدث (على سبيل المثال، عرض المتصل) اضغط مع الاستمرار لي لإجراء مكالمة هاتفية جديدة، قم بإنهاء المكالمة الفردية. اختر قطع الاتصال، أو اضغط على **D**.

كلات تذكر أن تقوم بوضع الهاتف أمامك أثناء إجراء مكالمة
 في خدمة اضغط لتتحدث لكي تتمكن من رؤية الشاشة. تحدث باتجاه
 الميكروفون ولا تضع يديك فوق الميكروفون.

التوصيل

الرد على مكالمة فردية اضغط على – لبدء مكالمة فردية أو – لرفض المكالمة. \*\* تلميح! لإجراء مكالمة بين شخصين أو مكالمة جماعية من قائمة الأسماء، اختر الخيارات > خيارات اضغط لتتحدث > إجراء مكالمة بين شخصين أو إنشاء مكالمة جماعية.

## إجراء مكالمة جماعية

لإجراء مكالمة مع مجموعة، اختر الخيارات > أسماء الضغط والتحدث، ثم قم بتحديد الأسماء التي ترغب في الاتصال بها، ثم اختر الخيارات > اتصال ض. وت. جماعي.

## اشتراك لمعرفة حالة تسجيل الآخرين

للإشتراك لمعرفة حالة تسجيل الأخرين بخدمة اضغط لتتحدث أو عدم الإشتراك، اختر الخيارات > أسماء الضغط والتحدث اختر الأسم، ثم اختر الخيارات > إظهار حالة تسجيل الدخول أو إخفاء حالة تسجيل الدخول.

#### إرسال طلب إعادة الاتصال

في أسماء الضغط والتحدث، انتقل إلى الأسم المطلوب، واختر الخيارات > إرسال طلب رد. الرد على طلب إعادة الاتصال

عندما يقوم شخص ما بإرسال طلب إعادة الاتصال، يتم عرض الرسالة ١ طلب رد جديد في وضع الاستعداد اضغط على عرض لفتحه

صندوق طلبات الرد. حدد اسم ثم اختر الخيارات > تحدث بين شخصين لبدء مكالمة فردية.

#### القنوات

يمكنك الانضمام إلى قنوات عامة سابقة التهينة. تكون القنوات العامة متاحة لأي فرد يعلم URL الخاص بالقناة.

عندما تتحدث أثناء الاتصال بقناة، يمكن لكافة الأعضاء المنضمين إلى المجموعة سماع حديثك. يمكن أن تكون هناك خمس قنوات نشطة بحد أقصى في نفس الوقت. عندما تكون هناك أكثر من قناة نشطة، استخدم تبديل للتغيير إلى القناة التي ترغب في التحدث إليها.

اختر الخيارات > قنوات الضغط والتحدث.

للاتصال بقناة عامة سابقة التكوين للمرة الأولى، اختر الخيارات > قناة جديدة > إضافة الموجود. عند الانضمام إلى قناة سابقة التكوين، يجب ملء URL للقناة.

#### إنشاء قنوات خاصة بك

لإنشاء قناة سابقة التكوين جديدة، اختر الخيارات > إنشاء جديد > قناة جديدة.

يمكنك إنشاء القنوات العامة الخاصة بك، واختيار اسم لقناتك، ودعوة الأعضاء. كما يمكن لهؤلاء الأعضاء دعوة المزيد من الأعضاء إلى القناة العامة.

يمكنك أيضاً إعداد قنوات خاصة. يمكن للمستخدمين فقط الذين تم دعوتهم من المضيف الانضمام واستخدام القنوات الخاصة.

بالنسبة لكل قناة، قم بتعريف ما يلي: اسم القناة، اسم الكنية في القناة، سرية القناة، و صورة مصغرة للقناة (اختياري).

عند قيامك بإنشاء قناة بنجاح، سوف يُطلب منك عما إذا كنت ترغب في إرسال دعوات للقناة. دعوات القناة هي رسانل نصية.

#### التحدث في قناة

للتحدث في قناة بعد تسجيل الدخول في خدمة اضغط لتتحدث، اضغط على في . سوف تسمع نغمة تشير إلى منح الوصول. تابع الضغط مع الاستمرار على في أثناء وقت التحدث بأكمله. عند الانتهاء من التحدث، حرر في .

في حالة محاولة الرد على قناة بالضغط على في أثناء تحدث عضو آخر، بيتم عرض انتظر حرر ، انتظر حتي ينتهي الشخص الآخر من التحدث، واضغط على مرة أخري عند انتهاء الشخص الآخر من التحدث. أو استمر في الضغط على وانتظر حتى يتم عرض تحدث. عندما تتحدث في قناة، يكون الشخص الأول الذي يضغط على م هو الشخص الذي يتحدث بعد ذلك عندما يتوقف الشخص الآخر عن الكلام. عند الانتهاء من إجراء مكالمة في خدمة اضغط لتتحدث، اختر قطع الاتصال أو اضغط على ].

لعرض أعضاء قناة أثناء وجود محادثة قناة نشطة، اختر الخيارات > حفظ قناة ضغط وتحدث.

لدعوة أعضاء جدد لقناة عند اتصالك بها، اختر الخيارات > إرسال دعوة لفتح عرض الدعوة. يمكنك دعوة الأعضاء الجدد فقط عندما تكون أنت المضيف لقناة خاصة، أو عندما تكون القناة عامة. دعوات القناة هي رسائل نصية.

#### الرد على دعوة قناة

لحفظ دعوة قناة تسلمتها، اختر الخيارات > حفظ قناة ضغط وتحدث. تم إضافة القناة إلى الأسماء الخاصة بخدمة اضغط لتتحدث، عرض القنوات.

بعد أن قمت بحفظ دعوة القناة، سوف يُطلب منك إذا كنت ترغب في الاتصال بالقناة. اختر نعم لفتح شائسة عرض جلسات خدمة اضغط لتتحدث. يقوم الجهاز بتسجيل الدخول إلى الخدمة، في حالة عدم قيامك بتسجيل الدخول بعد.

في حالة رفض الدعوة، يتم حفظ الدعوة في صندوق الرسانل الواردة. للانضمام للمجموعة لاحقًا، عليك بفتح رسالة الدعوة وحفظها. اختر نعم من المربع للانصال بالمجموعة.

## عرض سجل خدمة اضغط لتتحدث

اضغط على 3، واختر اتصال > خيارات اضغط لتتحدث > الخيارات > سجل ض.وت > مكالمات فانتة، مكالمات مستلمة، ومكالمات منشأة.

يمكن أن تبدأ المكالمة الفردية من سجل ض.وت.، بالضغط على 🗨 .

# Quickoffice

لاستخدام تطبيقات Quickoffice، اضغط على 3 ثم حدد المكتب > Quickoffice. سيتم فتح قائمة بالملفات في تنسيقات

doc، .xls، .ppt. المحفوظة على جهازك في حافظة والحافظات الفر عية C:\Data\Documents و E:\Documents في بطاقة الذاكرة.

لفتح ملف في تطبيقه، اضغط على 
 لتصنيف الملفات، حدد الخيارات
 ترتيب الملفات.

لفتح Quickpoint أو Quicksheet أو Quickpoint، اضعط على ) للوصول إلى العرض المرغوب فيه.

# Quickword

باستخدام Quickword، يمكنك عرض مستندات Microsoft Word الأصلية على شاشة العرض في جهازك. يدعم Quickword الألوان والخطوط العريضة والمائلة والخطوط الأفقية تحت الكلام.

Quickword يدعم عرض المستندات المحفوظة في Microsoft Word 97 أو الأحدث بتنسيق doc. ليست جميع أنواع أومزايا تنسيقات الملفات المذكورة مدعمة. انظر أيضًا "معلومات إضافية" صفحة ١٢.

#### عرض مستندات Word

للانتقال عبر المستند، استخدم مفتاح الانتقال. للبحث في المستند عن النص، حدد الخيارات > بحث. يمكنك أيضًا تحديد الخيارات ويمكنك تحديد مما يلي: انتقل إلى – للانتقال إلى البداية أوالنهاية أوالوضع الذي تم تحديده داخل المستند.

التكبير/التصغير \_ للتكبير أوالتصغير.

بدء التصفح التلقائي \_ للبدء في التنقل التلقائي خلال المستند. لإيقاف الانتقال، اضغط على ●

# Quicksheet

باستخدام Quicksheet، يمكنك قراءة ملفات Microsoft Excel على شاشة جهازك.

Quicksheet يدعم عرض ملفات جداول البيانات المحفوظة في Microsoft Word 97 أو الأحدث بتنسيق xls. ليست جميع أنواع أومزايا تنسيقات الملفات المذكورة مدعمة.

انظر أيضًا "معلومات إضافية" صفحة ١٦.

**عرض جداول البيانات** للانتقال عبر جداول البيانات، استخدم مفتاح الانتقال.

للانتقال بين ورق العمل، حدد الخيارات > استعراض للبحث عن نص في جدول البيانات داخل قيمة أوصيغة، حدد الخيارات > بحث.

لتغيير كيفية عرض جدول البيانات، حدد الخيارات وحدد مما يلي: تصفح للتصفح داخل ورقة العمل الحالية من خلال الجداول يحتوي الجدول على أعمدة وصفوف تُعرض على الشاشة. لعرض الأعمدة والصفوف، استخدم مفتاح الانتقال لتحديد الجدول وموافق. التكبير/التصغير للتكبير أو التصغير. تجميد الألواح لجعل الصف أو العمود المميزين أو كليهما مرنيين في

> الوقت الذي تقوم فيه بالانتقال عبر جدول البيانات. تثيير الحجم ـــ لضبط حجم الأعمدة والصفوف.

## Quickpoint

باستخدام Quickpoint، يمكنك مشاهدة عروض Microsoft PowerPoint على شاشة العرض في جهازك. Quickpoint يدعم مشاهدة العروض التي تم إنشاؤها بتنسيق ppt. باستخدام Microsoft PowerPoint 2000 أو أحدث. ليست جميع أنواع أومز ايا تنسيقات الملفات المذكورة مدعمة. انظر أيضًا "معلومات إضافية" صفحة ١٦.

#### مشاهدة العروض

للانتقال بين عرض الشريحة والمخطط والملاحظات، اضغط على ۞ أو۞.

للانتقال إلى الشريحة التالية أوالسابقة الموجودة في العرض، اضغط على () أو ().

لمشاهدة العرض في شاشة كاملة، حدد الخيارات > شاشة كاملة. لتوسيع البنود الموجودة داخل مخطط العرض عند مشاهدته، حدد الخيارات > توسيع الإدخال.

## معلومات إضافية

إذا حدثت مشكلات عند استخدام Quickword أو Quicksheet أو www.quickoffice.com أو Quickpoint، قم بزيارة الموقع www.quickoffice.com للحصول على مزيد من المعلومات. يتوفر الدعم أيضًا من خلال إرسال بريد إلكتروني إلى supportS60@quickoffice.com.

# Adobe Reader

باستخدام برنامج Adobe Reader، يمكنك قراءة مستندات pdf. الموجودة على شاشة العرض في جهازك.

تم تطوير هذا التطبيق من أجل محتوى مستندات pdf. على الهواتف المركبة أوالأجهزة المحمولة الأخرى، وهويوفر مجموعة محدودة فقط من الخصانص مقارنة بإصدارات أجهزة الكمبيوتر.

للوصول إلى المستندات وفتحها:

- اضغط على ٤<sup>3</sup>، ثم حدد المكتب > Adobe PDF. حدد الخيارات > استعراض للبحث عن ملف لاستعراض المستندات المخزنة في ذاكرة الجهاز و على بطاقة ذاكرة متوافقة وفتحها.
  - قم بفتح مرفق بريد إلكترونى من رسانل البريد الإلكترونى (خدمة شبكة).
  - قم بارسال مستند باستخدام اتصال Bluetooth لـ صندوق الوارد في الرسائل.
- استخدم م. العلقات. لاستعراض المستندات المخزنة في ذاكرة الجهاز و على بطاقة الذاكرة وفتحها.
- لاستعراض صفحات الويب. تأكد من إعداد جهازك باستخدام نقطة الوصول إلى الانترنت قبل الاستعراض. للحصول على المزيد من المعلومات حول نقاط الوصول، انظر دليل المستخدم.

#### إدارة ملفات pdf.

لاستعراض ملفات pdf. وإدارتها، اضغط ﴿، ثم حدد المكتب > Adobe PDF. تُدرج الملفات المستخدمة أخيراً في عرض الملفات. لفتح مستند، انتقل إليه، ثم اضغط ۞.

يمكنك أيضا تحديد الخيارات ويمكنك تحديد مما يلي:

استعراض للبحث عن ملف \_ للاستعراض للبحث عن ملفات pdf. في ذاكرة الجهاز أو علي بطاقة ذاكرة متوافقة.

الضبط ــ لتعديل مستوى تكبير /تصغير افتراضي ووضع عرض . مستندات pdf..

#### عرض ملفات pdf.

عند فتح pdf.، حدد الخيارات ثم اختر أحد الخيارات التالية: التكبير/ التصغير \_ للتكبير والتصغير، أولاختيار نسبة مئوية. يمكنك أيضا تغيير حجم المستند ليناسب عرض الشاشة، أولتلائم صفحة pdf. بالكامل الشاشة.

بحت \_ للبحث عن نص في المستند.

عرض ــ لعرض المستند فى شاشة كاملة. يمكنك أيضاً أن تدير مستند. pdf. بـ ٩٠ درجة فى كل الاتجاهات.

ذهاب إلى – للانتقال إلى الصفحة التي تم اختيار ها، أو الصفحة التالية، أو الصفحة السابقة، أو الصفحة الأولى، أو الصفحة الأخيرة.

حفظ \_ لحفظ الملف في ذاكرة الجهاز أو على بطاقة ذاكرة متو افقة.

الضبط في لتعديل وضع العرض ومستوى التكبير /التصغير الافتراضي. التفاصيل في لعرض خصائص مستند pdf..

معلومات إضافية

المكتب

للحصول على مزيد من المعلومات، قم بزيارة الموقع www.adobe.com.

لمشاركة الأسئلة والإقتراحات، والمعلومات حول التطبيق، قم بزيارة Adobe Reader لمنتدى مُستخدم Symbian OS في الموقع <u>http://adobe.com/support/forums/main.html</u>.

الأدوات

معالج الضبط 🔳 

معالج الضبط بتكوين ضبط الهاتف مع المُشْغَل (MMS وGPRS و والإنترنت المحمول)، والبريد الإلكتروني، وخدمة اضغط لتتحدث (خدمة شبكة)، وضبط خدمة مشاركة الفيديو (خدمة شبكة)، حسب معلومات مُشْغَل الشبكة.

لاستخدام هذه الخدمات، قد تضطر إلى الاتصال بمُشعّل الشبكة أو مُزوّد الخدمة لتتشيط اتصال البيانات أو الخدمات الأخرى.

اضغط على 😚 ثم اختر الأدوات > مع الضبط.

اختر العنصر المطلوب تهيئة الجهاز له من القائمة واضغط على ٠

#### البريد الإلكتروني

- ك عند اختيار تكوين ضبط البريد الإلكتروني، معالج ضبط بالكشف عن مُشْغِل الشبكة المتاح لديك ويطلب منك التأكيد عليه. اختر موافق أو انتقل إلى مُشْغِل شبكة آخر، واختر موافق.
  - ۲ اختر مُزود خدمة بريد إلكتروني من القائمة.
- ۳ اختر مركز خدمة البريد الصادر. استخدم مركز الخدمة الافتراضي إذا لم تكن متأكدًا.

- ٤ يطلب منك مع الضبط إدخال التفاصيل الخاصة بعنوان البريد الإلكتروني واسم المستخدم وكلمة المرور . اختر كل عنصر في دوره، ثم اختر الخيارات > تغيير . أدخل التفاصيل ثم اختر موافق.
  - اختر الخيارات > موافق عند الانتهاء.
  - ٦ اختر موافق للتأكيد على أنك تريد ضبط صندوق البريد للمشغل المحدد (مزود الخدمة).
    - ۷ اختر موافق.

#### خدمة اضغط لتتحدث

- ١ عند اختيار ضبط تكوين خدمة اضغط لتتحدث (اضغط لتتحدث) (خدمة شبكة)، معالج الضبط يقوم بالكشف عن مُشْغَل الشبكة المتاح لديك، ويطلب منك التأكيد عليه. اختر موافق أو انتقل إلى مُشغّل شبكة آخر، ثم اختر موافق.
- ۲ يحتاج بعض المشغلين (مُزوَّدي الخدمة اللاسلكية) إلى إدخال اسم مستخدم وكلمة مرور واسم مُستعار. اختر كل عنصر في دوره، ثم اختر الخيارات > تغيير. أدخل التفاصيل، ثم اختر موافق.
  - ۳ اختر الخيارات > موافق عند الانتهاء.
  - ٤ اختر موافق لتأكيد ضبط اضغط لتتحدث الخاص بالمشغل المحدد (مزود الخدمة اللاسلكية).

## مشاركة الفيديو

الأروات

- عند اختيار ضبط تكوين مشاركة الفيديو (خدمة شبكة) معالج ضبط يقوم بالكشف عن مُشغّل الشبكة المتاح لديك ويطلب منك التأكيد عليه. اختر موافق أو انتقل إلى مُشغّل شبكة آخر، واختر موافق.
  - ٢ يحتاج بعض المشغلين (مزودي الخدمة اللاسلكية) إلى إدخال عنوان مشاركة الفيديو واسم مستخدم وكلمة مرور. اختر كل عنصر عندما يحل دوره، واختر الخيارات > موافق. أدخل التفاصيل، واختر موافق.
    - ۳ اختر الخيارات > موافق عند الانتهاء.
    - ٤ اختر موافق للتأكيد على أنك تريد ضبط مشاركة الفيديوللمُشغَل المحدد (مزود الخدمة اللاسلكية).
- بعد إنشاء ضبط مشاركة الفيديو، يقوم معالج الضبط بسؤالك عما إذا كنت ترغب في إنشاء جهة الاتصال الخاصة بك أوتحديثها. اختر نعم أو لا.

## المُشْعُل

- ا عند اختيار ضبط تكوين المشغل (مزود الخدمة اللاسلكية)، يقوم معالج ضبط بالكشف عن مُشغّل الشبكة المتاح لديك ويطلب منك التأكيد عليه. اختر موافق، أو انتقل إلى مُشغّل شبكة أخر، واختر موافق.
  - ٢ اختر موافق، للتأكيد على أنك تريد إعداد الجهاز للمُشعَل المحدد (مزود الخدمة اللاسلكية).

#### مزيد من المعلومات

في حالة مواجهة أي مشكلات عند استخدام مع الضبط، تفضل بزيارة موقع الويب الخاص بضبط هاتف Nokia على www.nokia.com/phonesettings.

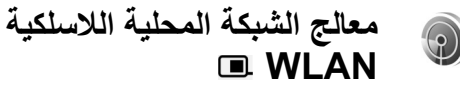

يساعد معالج الشبكة المحلية اللاسلكية WLAN في الاتصال بالشبكة المحلية اللاسلكية LAN وإدارة اتصالات الشبكة المحلية اللاسلكية LAN. يوضح معالج الشبكة المحلية اللاسلكية WLAN حالة اتصالات الشبكة المحلية اللاسلكية WLAN في وضع الاستعداد النشط. لعرض الخيارات المتاحة، انتقل إلى الصف الذي يوضح الحالة، ثم اضغط على ؟

إذا تم عرض نتائج البحث عن الشبكات المحلية اللاسلكية LAN التي تم العثور عليها على الشاشة مثل تم العثور على شبكة WLAN، لإنشاء نقطة وصول للإنترنت وبدء تصفح الويب باستخدام IAP، اختر الحالة، الخيار بدء تصفح الويب والشبكة.

إذا اخترت شبكة محلية لاسلكية LAN محمية، فسيطلب منك إدخال رمز المرور المناسب. للاتصال بشبكة مخفية، يجب إدخال اسم الشبكة الصحيح (معرف ضبط الشبكة، SSID).

إذا كنت متصلاً بالشبكة المحلية اللاسلكية LAN، فسيتم عرض اسم نقطة الوصول للإنترنت و متصلة على الشاشة. لبدء متصفح الويب باستخدام IAP، اختر الحالة والخيار متابعة تصفح الويب. لإنهاء الاتصال بالشبكة المحلية اللاسلكية، اختر الحالة والخيار قطع الاتصال بشبكة WLAN.

إذا توقف البحث عن الشبكة المحلية اللاسلكية LAN مع عدم الاتصال بأي شبكة محلية لاسلكية، فسيتم عرض، إيقاف البحث عن شبكة WLAN على الشاشة. لضبط تشغيل الفحص والبحث عن الشبكات المحلية اللاسلكية LAN، اختر الحالة إيقاف البحث عن شبكة WLAN.

لبدء البحث عن الشبكات المحلية اللاسلكية المتاحة، اختر الحالة والخبار البحث عن شبكات WLAN. لضبط إيقاف الفحص، اختر الحالة والخبار إيقاف البحث عن شبكة WLAN.

> للوصول إلى معالج شبكة WLAN في القائمة،اضغط ﴿، واختر الإنترنت > الأدوات > معالج WLAN.

# لجهاز الكمبيوتر الخاص بك

# مركز خدمة الوسائط المحلية ⊙

هام: قم دوما بتمكين إحدى طرق التشغير المتاحة لزيادة حماية اتصال الشبكة المحلية اللاسلكية. يؤدي استخدام التشغير إلى الحد من مخاطر الوصول غير المصرح به إلى البيانات الخاصة بك.

يستخدم مركز خدمة الوسائط المحلية بنية التوصيل والتشغيل العالمية UPnP للتوصيل بأجهزة متوافقة من خلال الشبكة المحلية اللاسلكية. تستخدم بنية التوصيل والتشغيل العالمية UPnP ضبط الحماية لاتصال الشبكة المحلية اللاسلكية.

بواسطة مركز خدمة الوسائط المحلية يمكنك فهرسة ملفات الموسيقى والصور والفيديو على جهاز الكمبيوتر المتوافق تلقائياً. يمكنك إنشاء قوانم تشغيل موسيقى مُخصصة والبومات صور ومجموعات أفلام. يمكنك نقل ملفات وسائط متوافقة إلى جهازك وملفات نسخ احتياطية من جهازك إلى جهاز الكمبيوتر الخاص بك. يُمكنك استخدام جهازك كجهاز تحكم عن بُعد، وعرض ملفات الوسائط من الجهاز أو جهاز الكمبيوتر على مُشغل وسائط متوافق مع بنية التوصيل والتشغيل العالمية. UPnP

# تثبيت مركز خدمة وسائط محلية على الكمبيوتر

قم بتثبيت تطبيق مركز خدمة الوسائط المحلية على جهاز كمبيوتر متوافق من القرص مضغوط المرفق مع جهازك. يتطلب مركز خدمة الوسائط المحلية نظام تشغيل Microsoft Windows 2000 أو Windows XP. إذا كنت تعتمد على جدار حماية لحماية جهاز الكمبيوتر فإنك بحاجة إلى تغيير الضبط للسماح لجهاز الكمبيوتر بالعمل مع جهاز Nokia N80 الخاص بك. اتبع تعليمات التثبيت التي تظهر على الشاشة.

#### إدارة ملفات الوسائط

لتتبع مسار الأغاني الخاصة بك، والصور الرقمية، ومقاطع الفيديو، قم بوضع العلفات على جهاز الكمبيوتر الخاص بك المتوافق ثم قم بإضافة الملفات أو الحافظة بأكملها إلى مركز خدمة الوسائط المحلية.

يمكنك تعيين الحافظات التي تحتوي على ملفات الوسائط المتوافقة على جهاز الكمبيوتر الخاص كحافظات للمشاهدة عند وضع ملفات الوسائط الجديدة في حافظات المشاهدة، يقوم مركز خدمة الوسائط المحلية بإضافتها إلى المكتبة الخاصة بك ويحافظ على تحديثها.

#### نقل ملفات من جهاز الكمبيوتر إلى الهاتف

 استخدام جهاز Nokia N80، قم بالاتصال بمركز خدمة الوسائط المحلية الموجود على جهاز الكمبيوتر المتوافق الخاص بك.

باستخدام تطبيق مركز خدمة الوسائط المحلية، قم باختيار جهاز Nokia N80 من قائمة الأجهزة في جهاز الكمبيوتر المتوافق الخاص بك.

- ۲ اخترإحدى مكتبات ملفات الوسائط التي ترغب في نقلها.
  - ۳ اختر ملف وسائط واحد.
  - ٤ اختر الخيار لنقل الملف إلى جهاز Nokia N80.

#### نقل ملفات من الهاتف إلى جهاز الكمبيوتر

- ١ باستخدام جهاز Nokia N80، اتصل بـ مركز خدمة الوسائط المحلية على جهاز الكمبيوتر المتوافق، أو اختر جهاز Nokia N80 من قائمة الجهاز على جهاز الكمبيوتر المتوافق باستخدام تطبيق مركز خدمة الوسائط المحلية. أو باستخدام تطبيق مركز خدمة الوسائط المحلية، قم باختيار جهاز Nokia N80 من قائمة الأجهزة في جهاز الكمبيوتر المتوافق الخاص بك.
  - ۲ اختر الملف الذي ترغب في نقله.
- ٣ اختبر الخيار لنقل الملف إلى مركز خدمة الوسائط المحلية على جهاز
   ١ الكمبيوتر المتوافق.

## عرض ملفات من جهاز الكمبيوتر في الأجهزة الأخرى

يمكنك استخدام جهاز Nokia N80 كجهاز تحكم عن بُعد لعرض ملفات الوسائط المتوافقة من مركز خدمة الوسائط المحلية على جهاز الكمبيوتر المتوافق الخاص بك في أجهزة UPnP المتوافقة الأخرى على الشبكة المحلية. على سبيل المثال, يمكنك استخدام جهاز Nokia N80 الخاص بك للتحكم في سماع ملفات الموسيقا المتوافقة المُخزنة على جهاز الكمبيوتر الخاص بك من خلال أجهزة الأنظمة الصوتية

المنزلية المتوافقة UPnP التي تستخدم مستقبل UPnP المتوافق ذا الوسائط المتعددة

#### التحكم في ملفات الوسائط الخاصة بالهاتف:

- المتخدام جهاز Nokia N80، قم بالاتصال بمركز خدمة الوسائط المحلية الموجود على جهاز الكمبيوتر المتوافق الخاص بك.
- ٢ اختر مكتبة الوسائط التي تحتوي على الملف الذي ترغب في التحكم فيه.
  - ۳ اختر ملف وسائط.
  - ٤ اختر الجهاز المتوافق الذي يتم عرض الملف فيه.

#### مزيد من المعلومات

لمزيد من المعلومات حول مركز خدمة الوسائط المحلية، تفضل بزيارة www.simplecenter.net/nokia أو اضغط على F1 في تطبيق مركز خدمة الوسائط المحلية لفتح التعليمات.

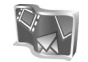

# Image: Second State State S

تعد Nokia Lifeblog مجموعة بر امج اجهاز الكمبيوتر والهاتف المحمول تحتفظ بدفتر يومية للوسائط المتعددة يحتوي على العناصر التي قمت بتجميعها من خلال الجهاز . ويقوم بر نامج Nokia Lifeblog بتنظيم الصور ومقاطع الفيديو والأصوات والرسائل النصية ورسائل الوسائط ومتعددة ومر اسلات سجلات الويب في تسلسل زمني يُمكنك من التصفح والبحث والمشاركة والنشر و عمل نسخ احتياطية. يتيح لك إصدار Nokia Lifeblog لكل من جهاز الكمبيوتر والهاتف المحمول إمكانية إرسال العناصر أو نشر ها عبر سجلات الويب حتى يتمكن الأخرون من عرضها.

يقوم إصدار برنامج Nokia Lifeblog المهاتف المحمول بنتبع مسار عناصر الوسائط المتعددة تلقائيًا. استخدم برنامج Nokia Lifeblog في الجهاز لتصفح العناصر وإرسالها إلى آخرين أو نشرها على الويب. قم بتوصيل الجهاز بجهاز كمبيوتر متوافق باستخدام كابل بيانات USB أو اتصال Bluetooth لنقل العناصر الموجودة على الجهاز ومزامنتها مع جهاز كمبيوتر متوافق.

يوفر برنامج Nokia Lifeblog لجهاز الكمبيوتر سهولة التصفح والبحث للعناصر التي قمت بتجميعها باستخدام الجهاز. فمن خلال إمكانية النقل باستخدام زر واحد باستخدام كابل بيانات USB أو اتصال Bluetooth، يتم نقل الصور ومقاطع الفيديو والنصوص ورسائل الوسائط المتعددة المفضلة إلى الجهاز مرة أخرى.

للحفظ الآمن، يمكنك عمل نسخة احتياطية من قاعدة بيانات Nokia Lifeblog باستخدام القرص الصلب أو الأقراص المضغوطة المتوافقة أو أقراص الفيديو الرقمية المتوافقة DVD أو محرك متوافق قابل للإزالة أو محرك شبكة متوافق. بالإضافة إلى ذلك، يمكنك نشر العناصر على سجل الويب المتوافق الخاص بك.

لبدء تشغيل برنامج Lifeblog، اضغط 3 ، ثم اختر تطبيقاتي > Lifeblog > الخيارات > فتح.

التثبيت على جهاز الكمبيوتر 💿

قبل تثبيت برنامج Nokia Lifeblog على جهاز كمبيوتر متوافق، يلزم توقر المتطلبات الأتية:

- مُعالج Intel Pentium بسرعة ١ جيجاهرتز أو ما يعادله، ذاكرة وصول عشواني (RAM) سعة ١٢٨ ميجا بايت
- مساحة مُتاحة على القرص الصلب مقدارها ٤٠٠ ميجابايت (عند الحاجة إلى تثبيت Microsoft DirectX و Nokia PC Suite)
- إمكانية عرض الرسومات بمستوى دقة ٧٦٨ × ١٠٢٤ و عمق لوني ٢٤ بت
  - بطاقة رسومات سعة ٣٢ ميجابايت
- نظام التشغيل Microsoft Windows 2000 أو Windows XP
   لتثبيت برنامج Nokia Lifeblog على جهاز الكمبيوتر:
  - أدخل القرص المضغوط المرفق مع الجهاز.
- ۲ قم بتثبيت مجموعة برامج Nokia PC Suite (بما في ذلك برامج تشغيل كابل توصيل Nokia من أجل اتصال USB).
  - ۳ قم بتثبيت برنامج Nokia Lifeblog لجهاز الكمبيوتر.

إذا لم يكن برنامج Microsoft DirectX 9.0 مثبتًا على جهاز الكمبيوتر لديك من قبل، فإنه يتم تثبيت في نفس الوقت مع برنامج Nokia Lifeblog للكمبيوتر الشخصي.

### قم بتوصيل الجهاز مع جهاز الكمبيوتر

لتوصيل الجهاز بجهاز كمبيوتر متوافق باستخدام كابل بيانات USB المتوافق:

- تأكد من تثبيت مجموعة بر امج Nokia PC Suite على جهاز الكمبيوتر.
- ٢ قم بتوصيل كابل بيانات USB بالجهاز وجهاز الكمبيوتر. عند توصيل جهازك بالكمبيوتر لأول مرة بعد تثبيت مجموعة برامج Nokia PC Suite صفحة ٢٦، يقوم جهاز الكمبيوتر بتثبيت برنامج التشغيل المناسب لهذا الجهاز. يمكن أن تستغرق هذه العملية بعض الوقت.
  - ۳ ابدأ تشغيل تطبيق Nokia Lifeblog الخاص بجهاز الكمبيوتر.

لتوصيل الجهاز بجهاز كمبيوتر متوافق باستخدام تقنية Bluetooth اللاسلكية:

- ١ تأكد من تثبيت مجموعة برامج Nokia PC Suite على جهاز الكمبيوتر.
- ٢ تأكد من إقران جهازك وجهاز الكمبيوتر الشخصي من خلال تكنولوجيا Bluetooth اللاسلكية مع تم الاتصال في مجموعة برامج Nokia PC Suite. راجع،"Nokia PC Suite" الصفحة ٣٤، ودليل المستخدم المرفق مع جهازك.
  - ٣ قم بتنشيط اتصال Bluetooth على الجهاز وجهاز الكمبيوتر. للتعرف على التفاصيل، انظر دليل المستخدم الخاص بالجهاز و المراجع الخاصة بجهاز الكمبيوتر.

#### نسخ العناصر

عند توصيل جهازك مع جهاز كمبيوتر شخصي متوافق باستخدام كابل بيانات USB أو اتصال Bluetooth، يمكنك نقل العناصر الخاصة بك من جهازك إلى الكمبيوتر والعكس.

لنسخ عناصر جديدة من جهازك إلى جهاز الكمبيوتر أو تحريرها، ونسخ العناصر التي تريدها من الكمبيوتر إلى جهازك:

- ۱ ابدأ تشغيل تطبيق Nokia Lifeblog على جهاز الكمبيوتر.
- ٢ في تطبيق Lifeblog الخاص بجهاز الكمبيوتر، اختر ملف > نسخ من الهاتف وإلى الهاتف.

يتم نسخ العناصر الجديدة من جهازك إلى جهاز الكمبيوتر الشخصي لديك. يتم نسخ العناصر الموجودة على شاشة إلى الهاتف الخاصة بالكمبيوتر الشخصي إلى جهازك.

## النشر على الويب

لمشاركة أفضل العناصر في برنامج Nokia Lifeblog، أرسل هذه العناصر إلى سجل الويب الخاص بك على شبكة الإنترنت كي يُشاهدها الأخرون.

يجب أولا إنشاء حساب مع خدمة سجلات الويب وإنشاء سجل ويب أو أكثر لاستخدامه كوجهة لمر اسلاتك، إلى جانب إضافة حساب سجل الويب إلى برنامج Nokia Lifeblog. خدمة سجل الويب المُوصى بها لبرنامج Nokia Lifeblog هي

.TypePad from Six Apart www.typepad.com

في جهازك، قم بإضافة حساب سجل الويب ضمن برنامج Nokia Lifeblog في ضبط سجل الويب. في جهاز الكمبيوتر ، قم بتعديل الحسابات في الإطار Edit log accounts

لنشر العناصر في الويب من الجهاز:

- ا في Timeline أو المفضلة، اختر العناصر المطلوب نشرها على الويب.
  - ۲ اختر الخیارات > Post to Web.
- في حالة استخدام الميزة لأول مرة، يعمل برنامج Nokia Lifeblog على
   جلب قائمة سجلات الويب من مركز خدمة سجلات الويب.
- ٤ يفتح مربع الحوار نشر سجلات الويب. اختر سجل الويب الذي تريد استخدامه من قائمة :Post to في حالة بإنشاء سجلات ويب جديدة، اختر الخيارات > Refresh blog list. لتحديث قائمة سجلات الويب.
- أدخل عنوانًا وعنوانًا فرعيًا للمراسلات. يمكنك أيضًا كتابة قصة أو وصف أطول في حقل النص الأساسي.
  - ٦ عندما يصبح كل شئ جاهزًا، اختر الخيارات > إرسال.
    - لنشر العناصر في الويب من جهاز الكمبيوتر:

- في Timeline أو المفضلة، حدد العناصر (بحد أقصى ٥٠ عنصرًا) المطلوب نشرها على الويب.
- ۲ اختر ملف > Post to Web. يُفتح إطار Post to Web.
- ٣ أدخل عنوانًا وعنوانًا فرعيًا للمراسلات. يمكنك أيضًا كتابة قصة أو وصف أطول في حقل النص الأساسي.
  - ٤ اختر سجل الويب الذي تريد استخدامه من قائمة .Post to:
    - عندما یصبح کل شئ جاهزًا، انقر فوق زر إرسال.

#### جلب العناصر من مصادر أخرى

بالإضافة إلى الصور من نوع jpeg. في جهازك، يمكنك أيضًا جلب صور jpeg. ومقاطع فيديو 3gg. وmp4. ومقاطع الفيديو والملفات الصوتية amr. والملفات النصية txt. من مصادر أخرى (مثل الأقراص المضغوطة أو أقراص الفيديو الرقمية (DVD) أو الحافظات الموجودة على القرص الصلب) إلى برنامج Nokia Lifeblog.

لجلب صور أو مقاطع فيديو من جهاز كمبيوتر متوافق إلى برنامج. Nokia Lifeblog الخاص بجهاز الكمبيوتر:

- من القائمة Timeline أو المفضلة، اختر ملف > جلب من
   الكمبيوتر... يتم فتح الإطار جلب.
- ٢ تصفح القائمة للعثور على ملف الصورة أو مقطع الفيديو أو ملف النص أو الصوت من القائمة، أو انتقل إلى حافظات أخرى للعثور على الملف الذي تريد جلبه. استخدم قائمة بحث في لتصفح المحركات أو التطبيقات الأخرى.
- ۳ اختر حافظة أو ملف أو عدة ملفات. يمكنك عرض محتوياتها في لوحة: Preview.
- ٤ انقر فوق استيراد لجلب الحافظة (مشتملة على الحافظات الفرعية) أو الملفات المُحددة.

#### تصفح المخطط الزمنى والمفضلة

عند بدء تشغيل برنامج Nokia Lifeblog على جهاز الكمبيوتر، نكون لديك عدة طرق للتنقل عبر شاشتي عرض Timeline والمفضلة. وتعد أسرع طريقة هي استخدام مقبض مربع التمرير بتحريكه للأمام أو الخلف، بسرعة أو ببطء أو يمكنك النقر فوق شريط الوقت لتحديد تاريخ أو استخدام ميزة ...Go to date أو استخدام مفاتيح الأسهم.

## مزيد من المعلومات

لمزيد من المعلومات حول خدمات سجلات الويب وتوافقها مع برنامج Nokia Lifeblog، تفضل بزيارة الموقع www.nokia.com/lifeblog أو اضغط على F1 في تطبيق Nokia Lifeblog الخاص بجهاز الكمبيوتر لفتح تعليمات برنامج Nokia Lifeblog.

# uite

# O Nokia PC Suite

Nokia PC Suite هي عبارة عن مجموعة من تطبيقات الكمبيوتر التي تم تطوير ها للاستخدام مع الهاتف Nokia N80.

لتثنيت Nokia PC Suite واستخدامها، فإنك تحتاج إلى جهاز كمبيوتر يعمل بنظام التشغيل Nicrosoft Windows 2000 أو 2N ومتوافق مع كابل USB أو باستخدام اتصال Bluetooth. قبل استخدام مجموعة برامج كمبيوتر المولا المعلومات انظر القرص المضغوط CD-ROM المرفق مع الهاتف

يتوقر دليل مستخدم كامل عن Nokia PC Suite بتنسيق إلكتروني على القرص المضغوط. لمزيد من المعلومات، ولتنزيل أحدث إصدار من Nokia PC Suite، تفضل بزيارة Nokia PC Suite، بعض التطبيقات المفيدة في Nokia PC Suite هي: اتصل – لتو صبل جهاز ك بجهاز كمبيو تر متو افق للمرة الأولى Synchronise - لمزامنة عناصر جهات الاتصال، والتقويم، والمهام والملاحظات بين جهازك وبين التطبيق personal information manager (PIM) في جهاز كمبيوتر متوافق من جهة أخرى Nokia PC Sync Backup – لعمل نسخ احتباطبة للبيانات من جهاز ك أو استعادة البيانات المحفوظة من جهاز الكمبيوتر المتوافق إلى الجهاز مرة أخرى **Content Copier** Store images – لتخزين الصور والفيديو من الهاتف إلى جهاز كمبيوتر متوافق مع Image Store File manager – لإدارة محتوى ملفات الجهاز من خلال Microsoft Windows Explore مع Nokia (Nokia Phone Browser) Transfer music – لانشاء ملفات موسبقية رقمية وتنظيمها على جهاز كمبيوتر متوافق ونقلها إلى جهاز متوافق مع Nokia Music Manager الاتصال بالانترنت - لانشاء اتصال بالشبكة بو اسطة One Touch Access باستخدام الهاتف كمودم. View multimedia – لعرض الصور والفيديو و تحويل ملفات الفيديو والصوت مع Nokia Multimedia Player

## مزيد من المعلومات

لمزيد من المعلومات، ولتنزيل أحدث إصدار من Nokia PC Suite، تفضل بزيارة www.nokia.com/pcsuite.

# Adobe Photoshop Album

يساعدك Adobe Photoshop Album Starter Edition 3.0 في البحث عن الصور وتحريرها و مشاركتها بسهولة باستخدام جهاز كمبيوتر متوافق. يُمكنك من خلال هذا الإصدار من Starter Edition:

- استخدم الرموز لتنظيم الصور بحيث يسهل البحث عنها.
- استخدم شاشة عرض التقويم لعرض جميع الصور الرقمية في موضع واحد.
  - تصحيح أخطاء الصور الشائعة.
- مشاركة الصور بطرق عديدة: إرسالها عبر البريد الإلكتروني أو طباعتها بالمنزل أو إرسالها إلى الأجهزة المحمولة المتوافقة.

#### التثبيت

مم بتثبيت التطبيق Adobe Photoshop Album Starter Edition على جهاز الكمبيوتر المتوافق من القرص المضغوط المزود مع الجهاز. يتطلب Starter Edition توفر نظام التشغيل Microsoft أو 200 لأو 200 أو 20 Nokia PC Suite أو

الإصدارات التالية لإجراء الاتصال بين الجهاز والكمبيوتر، و Apple QuickTime 6.5.1 أو الإصدارات التالية لعرض مقاطع الفيديو وتحريرها.

يمُكنك إيجاد Nokia PC Suite على القرص المضغوط المرفق مع الهاتف. إذا لم يكن Apple QuickTime مثبتًا على النظام، يمكنك تنثيبته من الموقع www.apple.com/quicktime/ download. اتبع تعليمات التثبيت التي تظهر على الشاشة.

#### نقل الصور ومقاطع الفيديو من جهاز Nokia N80 إلى الكمبيوتر

توجد طريقتان لنقل الصور من الجهاز إلى تطبيق Starter Edition. لنقل الصور ومقاطع الفيديو إلى جهاز كمبيوتر متوافق تلقانيًا:

- ١ قم بتوصيل الهاتف بجهاز كمبيوتر متوافق باستخدام كابل USB. في جهاز الكمبيوتر، يتم فتح مربع الحوار Adobe Photo Downloader، بالإضافة إلى التحديد التلقائي للصورة الجديدة وملفات الفيديو الملتقطة منذ آخر عملية تحويل.
  - ۲ لبدء النقل، انقر فوق Get Photos. يتم جلب جميع الملفات المحددة إلى تطبيق Starter Edition. يتم تلقائيًا نقل جميع الألبومات التي تم إنشاؤها في الاستوديو إلى تطبيق Starter Edition وتعريفها في شكل رموز.
    - مكنك اختيار حذف الملفات من الجهاز بعد نقلها إلى تطبيق Starter Edition.

لتمكين مربع الحوار التلقائي Adobe Photo Downloader أو تعطيله، انقر بزر الماوس الأيمن فوق الرمز الموجود في شريط المهام.

لنقل الصور إلى كمبيوتر متوافق يدويًا:

- ١ قم بتوصيل الجهاز مع جهاز كمبيوتر متوافق باستخدام كبل USB
   أو اتصال Bluetooth.
  - ۲ ابدأ تشغيل تطبيق Starter Edition.
- ۳ في شريط الاختصارات، انقر فوق Get photos > From Camera ، Mobile Phone أو Card Reader.
  - ٤ انقر فوق Get Photos لبدء النقل. يتم جلب جميع الملفات المحددة إلى تطبيق Starter Edition. يتم تلقانيًا نقل جميع الألبومات التي تم إنشاؤها في الاستوديو إلى تطبيق Starter Edition وتعريفها في شكل رموز.
    - يُمكنك حذف الملفات من جهازك بعد نقلها إلى تطبيق Starter Edition.

### نقل الصور ومقاطع الفيديو من الكمبيوتر إلى جهاز Nokia N80

لنقل الصور ومقاطع الفيديو التي تم تعديلها إلى الجهاز مرةً أخرى:

- ا قم بتوصيل الجهاز مع جهاز كمبيوتر متوافق باستخدام كبل USB أو اتصال Bluetooth.
  - ۲ ابدأ تشغيل تطبيق Starter Edition.

- ۳ اختر الصور ومقاطع الفيديو التي تريد نقلها إلى الجهاز.
  - ٤ انقر فوق مشاركة في شريط الاختصارات، و اختر Send to Mobile Phone.

انقر فوق موافق.

#### تنظيم الصور والبحث عنها حسب التاريخ

يقوم Starter Edition تلقائيًا بتنظيم الصور حسب التاريخ بحيث يمكن البحث عنها بسهولة. توجد طريقتان للبحث عن الصور حسب التاريخ: مخزون الصور وشاشة عرض التقويم.

للعثور على الصور باستخدام مخزون الصور:

- ۱ اختر Photo Well في شريط الاختصارات.
- ٢ في المخطط الزمني الموجود أسفل شريط الاختصارات، اختر الشهر الذي تريد عرض الصور الخاصة به. يتم عرض الصور التي تنتمي إلى هذا الشهر ضمن مخزون الصور.

للعثور على الصور باستخدام شاشة عرض التقويم:

- اختر Calendar View في شريط الاختصارات.
- ٢ في شاشة عرض التقويم، اختر يومًا يشتمل على صورة لعرض جميع الصور المُلتقطة في هذا اليوم.
- ۳ تنقل عبر الأشهر باستخدام أزرار الأسهم الموجودة أعلى شاشة التقويم.

#### تنظيم الصور والبحث عنها باستخدام الرموز

ابحث عن الصور باستخدم رموز كلمات أساسية استناذًا إلى الأشخاص الموجودين في الصورة والمكان والحدث والسمات الأخرى للصورة. عندما تقوم بتمبيز الصور برموز، لن تكون بحاجة حيننذ إلى تذكر اسم

الملف أوتاريخه أو حافظته لكل صورة.

انقر فوق تنظيم في شريط الاختصارات لفتح لوحة Tag. لإنشاء رمز خاص بك:

- ۱ انقر فوق جديد في لوحة Tag واختر New Tag.
- في مربع الحوار Create Tag استخدم قائمة الفنة لاختيار الفنة الفرعية التي ترغب في وضع الرمز تحتها.
  - ٣ في مربع النص الاسم أدخل الاسم الذي تريد تسمية الرمز به.
  - ٤ في مربع النص ملاحظة أدخل أية معلومات تريد إضافتها حول الرمز.
    - انقر فوق موافق.

يظهر الرمز في لوحة Tag تحت الفنة الرئيسية أو الفنة الفرعية التي قمت باختيارها.

لإرفاق رمز بصورة، اسحب الرمز من لوحة Tag إلى الصورة في مخزون الصور.

للبحث عن الصور، انقر نقرًا مزدوجًا فوق أحد الرموز في لوحة Tag، وسيتم من خلال عملية البحث العثور على كافة الصور التي تحتوي على هذا الرمز المُعيّن مرفقًا بها.

لتضبيبق نطاق الصور والانتقال إلى شهر بعينه، انقر فوق الشريط ضمن المخطط الزمني.

إذا تم إنشاء ألبوم جديد في الجهاز، فعليك إضافة الصور الموجودة به ونقل الصور إلى التطبيق Starter Edition، بينما تظهر معلومات الألبوم كرمز جديد أسفل Imported tags.

## إصلاح الصور

لإصلاح أكثر المشكلات شيوعًا بالنسبة للصور عليك:

- اختيار صورة في مخزون الصور.
- ۲ انقر فوق Fix photo في شريط الاختصارات. يقوم برنامج Starter Edition بعمل نسخة من ملف الصورة الأصلية لتعديلها. لتصحيح الصورة تلقائناً، اختر Auto Smart Fix.

لتصحيح الصورة يدويًا، اختر ...Fix Photo Window، ثم اختر من بين الخيارات التالية:

عام – لاختيار التصحيح التلقاني للألوان أو المستويات أو التباين أو الحدة.

Crop - لقص صورة لتحسين تكوينها أو لإضافة تأثير إلى إحدى الصور.

Red Eye – لتصحيح تأثير العين الحمراء الذي يسببه فلاش الكاميرا.

## تشغيل مقاطع الفيديو وتعديلها

لتشغيل مقاطع الفيديو، انقر نقرًا مزدوجًا فوق ملف الفيديو ثم انقر فوق. تشغيل ضمن إطار الفيديو.

لتعديل المشاهد وإعادة ترتيبها وحذفها ضمن أفلام الهاتف المحمول:

- ١ انقر بزر الماوس الأيمن فوق ملف الفيلم، واختر Edit Mobile Movie. سوف ترى الإطار الأول من الفيديو في إطار الفيديو. يوضح التمييز الأزرق في المخطط الزمني أسفل إطار الفيديو الإطار الذي تقوم بعرضه.
  - ٢ لبدء التشغيل، أو الإيقاف المؤقت أوالإيقاف أو الانتقال للبداية أو الانتقال للنهاية، استخدم أزرار التحكم أسفل إطار الفيديو. للانتقال

عبر الفيديو، اسحب علامة التمييز الأزرق في المخطط الزمني.

- ٣ لاختيار جزء من الفيديو لاقتصاصه أو إعادة ترتيبه أو حذفه، قم بأي مما يلي:
  - اسحب مقابض الاختيار التي توجد في بداية المخطط الزمني ونهايته.

لتمييز وقت بداية الاختيار، اضغط مع الاستمرار على مفتاح
 Shift، وانقر داخل المخطط الزمني. لتمييز وقت النهاية، اضغط مع الاستمرار على مفتاح Ctrl، وانقر داخل المخطط الزمني.

بعد اختيار أحد الأقسام، يُمكنك سحب شريط الاختيار في المخطط الزمني.

٤ لحذف الجزء المحدد من الفيديو، انقر فوق الزر مسح في شريط الأدوات.

لاقتصاص الاختيار وحذف الأجزاء خارجه، انقر فوق الزر Crop في شريط الأدوات.

لنسخ الاختيار ولصقه في نقطة زمنية أخرى، انقر فوق الزر Copy في شريط الأدوات. اسحب التمييز الأزرق في المخطط الزمني للنقطة المطلوبة، وانقر فوق الزر لصق.

### مزيد من المعلومات

للحصول على تعليمات إضافية حول وظانف البرنامج، اختر تعليمات > Adobe Photoshop Album Help من القانمة الرئيسية.

ولمزيد من المعلومات عن Starter Edition، تفضل بزيارة www.adobe.com/products/photoshopalbum/starter.html.